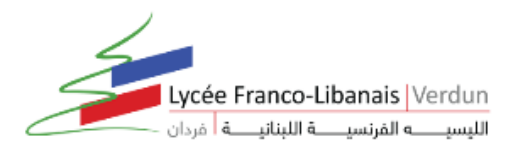

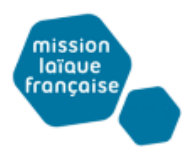

## LES TUTORIELS DU LYCEE VERDUN POUR LE TRAVAIL A DISTANCE

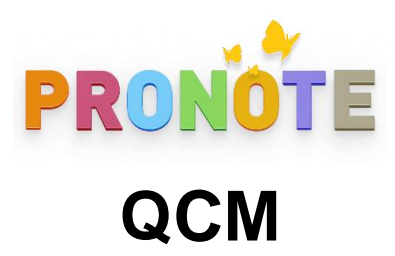

## Comment Créer un QCM ?

1. Rendez-vous dans l'onglet QCM > Mes QCM > Saisie.

|                     | K                      |                     |         |           |                 |             |                 |                             |
|---------------------|------------------------|---------------------|---------|-----------|-----------------|-------------|-----------------|-----------------------------|
| Mes données         | Outils<br>pédagogiques | Cahier<br>de textes | Notes   | Bulletins | Compétences     | Résultats   | Vie<br>scolaire | Rencontres<br>Parents/Profs |
| Ressources pédago   | > Ressources pé        | dagogiques          | ssion ~ | Program   | mes officiels i | -Manuels Na | than            |                             |
| Mes QCM             | > QCM 🔶                |                     |         |           |                 |             |                 |                             |
| Lib                 | > Progression          |                     | Matiè   | re        | Niveau          | Cp          |                 |                             |
| Créer un nouveau QC | > Programmes           | officiels           |         |           |                 |             |                 |                             |
|                     | > i-Manuels Nat        | han                 |         |           |                 |             |                 |                             |
|                     | -                      |                     | 5       |           |                 |             |                 |                             |
|                     |                        |                     |         |           |                 |             |                 |                             |
|                     |                        |                     |         |           |                 |             |                 |                             |

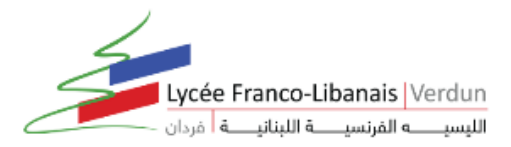

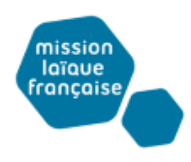

- 2. Cliquez sur la ligne de création, saisissez un libellé et validez avec la touche [Entrée].
- 3. Double-cliquez dans les colonnes Matière et Niveau pour préciser la matière et les élèves concernés : cela permettra de retrouver plus facilement les QCM.
- 4. Sélectionnez le QCM et, dans la partie droite, dans l'onglet Saisie des questions, cliquez sur la ligne Ajouter une question et sélectionnez le type de question.

| Mes données pédagogiq<br>Ressources pédagogiq                       | Outils Cahier<br>de textes<br>ues V QCM V Progr<br>Irregular verbs - 10 questi | Notes Bulletins Co<br>ession v Programme | mpétenc<br>is officiek | es Ro<br>i-Ma | isultats<br>inuels N     | Vie Stage Rer<br>scolaire Stage Pare<br>Nathan                                                                                                    | contres Emploi<br>nts/Profs du temps Communication                                                                                                    |
|---------------------------------------------------------------------|--------------------------------------------------------------------------------|------------------------------------------|------------------------|---------------|--------------------------|----------------------------------------------------------------------------------------------------|----------------------------------------------------------------------------------------------------|
| Libellé                                                             | Matière                                                                        | Niveau                                   | Cpt                    | iii >         | Saisie                   | e des questions Modalités                                                                                                    | d'exécution Résultats                                                                                                    |
| Articles: a/an, the, Ø<br>Irregular verbs<br>The 5 W: who? where? w | ANGLAIS LVI<br>ANGLAIS LVI<br>hei FRANCAIS                                     | 6EME<br>4EME<br>6EME                     |                        |               |                          | Choix unique<br>Choix multiple<br>Réponse à saisir - Numériq<br>Réponse à saisir - Texte<br>Epellation<br>Association<br>Texte à trous - réponse libre<br>Texte à trous - liste unique<br>Texte à trous - liste variable<br>En savoir plus<br>(coray more ano,<br>sestion 7 • 1 pts<br>fy (slay) a lot of vampires. | z les verbes entre parenthèses au preterit [T]<br>Je<br>[T]<br>[T]<br>[ |
| Une fois le (<br>pouvez vérif                                       | QCM créé et enreg<br>ier ce que verront                                        | istré, vous<br>les élèves.               |                        |               | ⊢Qu<br>I (s<br>⊢Qu<br>We | uestion 8 • 1 pts<br>pread) butter on my toasts.<br>uestion 9 • 1 pts<br>(spend) some time togethe                                                                                                    | <u>ד]</u><br>ד]<br>נ                                                                                                    |
|                                                                     |                                                                                |                                          |                        | 22236         | A. Commence              |                                                                                                    |                                                                                                    |

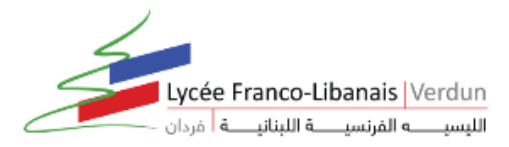

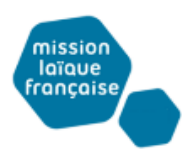

- 5. Dans la fenêtre qui s'affiche, saisissez : l'intitulé et l'énoncé de la question, le nombre de points que vaut la question (champ Barème), les réponses possibles, si la forme de la question s'y prête.
- 6. Ajoutez éventuellement un fichier audio au format mp3, une image, etc.
- 7. Si vous souhaitez associer le QCM à une évaluation de compétences, définissez les compétences évaluées avec cette question, saisissez le niveau de maîtrise à affecter en cas de bonne réponse et modifiez éventuellement le coefficient qui sera pris en compte dans le calcul du positionnement.

|                                                                            | Edition d'une question "Réponse à saisir - Texte"                                                                                                    |                                                                                           |
|----------------------------------------------------------------------------|----------------------------------------------------------------------------------------------------|-------------------------------------------------------------------------------------------|
|                                                                            | Intitulé Conjuguez les verbes entre parenthèses au preterit Barème 1                                                                                                    |                                                                                           |
|                                                                            | Enoncé<br><b>B</b> $I \ \ \ \ \ \ \ \ \ \ \ \ \ \ \ \ \ \ $                                                                                                    | Pour chaque<br>question, vous<br>définissez la ou les<br>bonnes réponses,<br>le nombre de |
| Les QCM sont<br>multimédias : vous<br>pouvez insérer un                    |                                                                                                    | éventuellement un<br>message pour la<br>correction.                                       |
| fichier audio * <i>.mp3</i> , une                                          | Respecter la casse et les accents                                                                                                    | /                                                                                         |
| hypertexte.                                                                | Image: Second a contract possible Image: Second a contract acceptée   burned La forme régulière est également acceptée   burnt Image: Second acceptée                                  | Par défaut, un<br>élève qui répond                                                        |
|                                                                            | Compétences évaluées   Si OK   Coef.             Ajouter une compétence                    Écrire des mots et des expressions dont l'orthographe et la syntaxe ont été mém           1 | convenablement à<br>la question obtient<br>le niveau Maîtrise<br>satisfaisante. Cliquez   |
| Pour pouvoir donner un<br>QCM comme évaluation<br>de compétences, il faut  | Simuler Annuler Valider                                                                                                    | sur la pastille pour<br>choisir le niveau <i>Très</i><br>bonne maîtrise.                  |
| définir pour chaque<br>question une ou plusieurs<br>compétences à évaluer. |                                                                                                    | (Une mauvaise<br>réponse est traduite<br>par une <i>Maîtrise<br/>insuffisante</i> .)      |

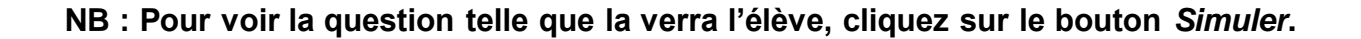